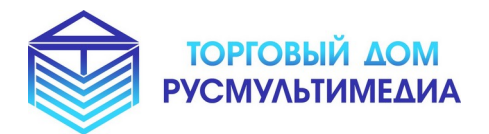

наши сайты: <u>www.tdrmm.ru</u> <u>www.yмнаяостановка.pф</u> <u>www.yмнаяскамейка.pф</u>

«Интерактивные Решения для Вашего Бизнеса!»

# Инструкция

#### по установке и развертыванию

### экземпляра программного обеспечения

### «Редактор веб-страниц»

# Порядок действий для запуска docker-образа:

- 1. Распаковать из архива файлы в свободную папку
- 2. Перейти через консоль в директорию папки с распакованными файлами
- Запустить команду для сборки образа (требуется подключение к Интернет, для скачивания официальных docker-образов <u>python:3.10-bullseye</u> и <u>postgresql</u>):

docker-compose up --build --force-recreate

4. После выполнения команды начнется сборка образа, в результате должен быть примерный результат вывода:

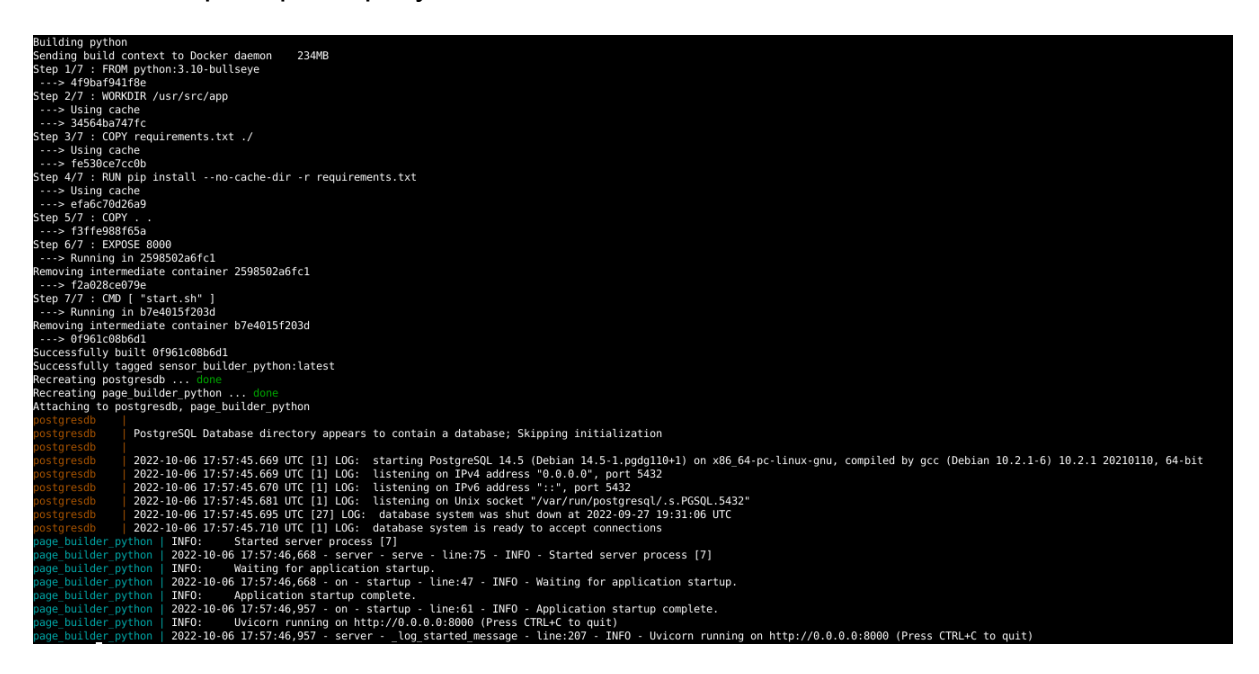

- 5. Последняя строка будет содержать сообщение: INFO - Uvicorn running on http://0.0.0.0:8000 (Press CTRL+C to quit)
- Если на компьютере установлен фаервол требуется открыть порт 8000 на фаерволе.

- В браузере на этом же компьютере переходим по адресу: <u>http://localhost:8000/</u> или <u>http://127.0.0.1:8000/</u>
- 8. Если всё выполнено правильно и нет ошибок, то после перехода в браузере должна отобразиться стартовая страница:

| <section-header></section-header> | Конструктор страниц 🗠 Главная                                                                          |                                  | 🖪 Войти 🗄 Регистрация                                                                                                    |
|-----------------------------------|----------------------------------------------------------------------------------------------------|----------------------------------|----------------------------------------------------------------------------------------------------|
| Flex is the new black             | Редактор стра<br>Легко и просто редактируйте наполнение с<br>удобного визуального редактора<br>Создать | Т <b>НИЦ</b><br>траниц с помощью | Constraint   Constraint   Destination   Build optimized   Destination   Destination   Destination   Destination   Destination   Destination   Destination   Destination   Destination   Destination   Destination |
|                                   | Marc Transport                                                                                         | -                                | Flex is the new black                                                                                                    |

9. Нажать на кнопку «Войти» в верхнем меню страницы, и ввести в форму входа данные для авторизации:
email - user@example.com
пароль - string